## วิธีศึกษาตัวอย่างข้อสอบ DIFA TES

1. เข้า Link <u>https://difa-tes.mfa.go.th</u> เลือก Sample Tasks ตรงแถบเมนูหลัก (สามารถศึกษาตัวอย่างข้อสอบก่อนสมัครสมาชิกได้)

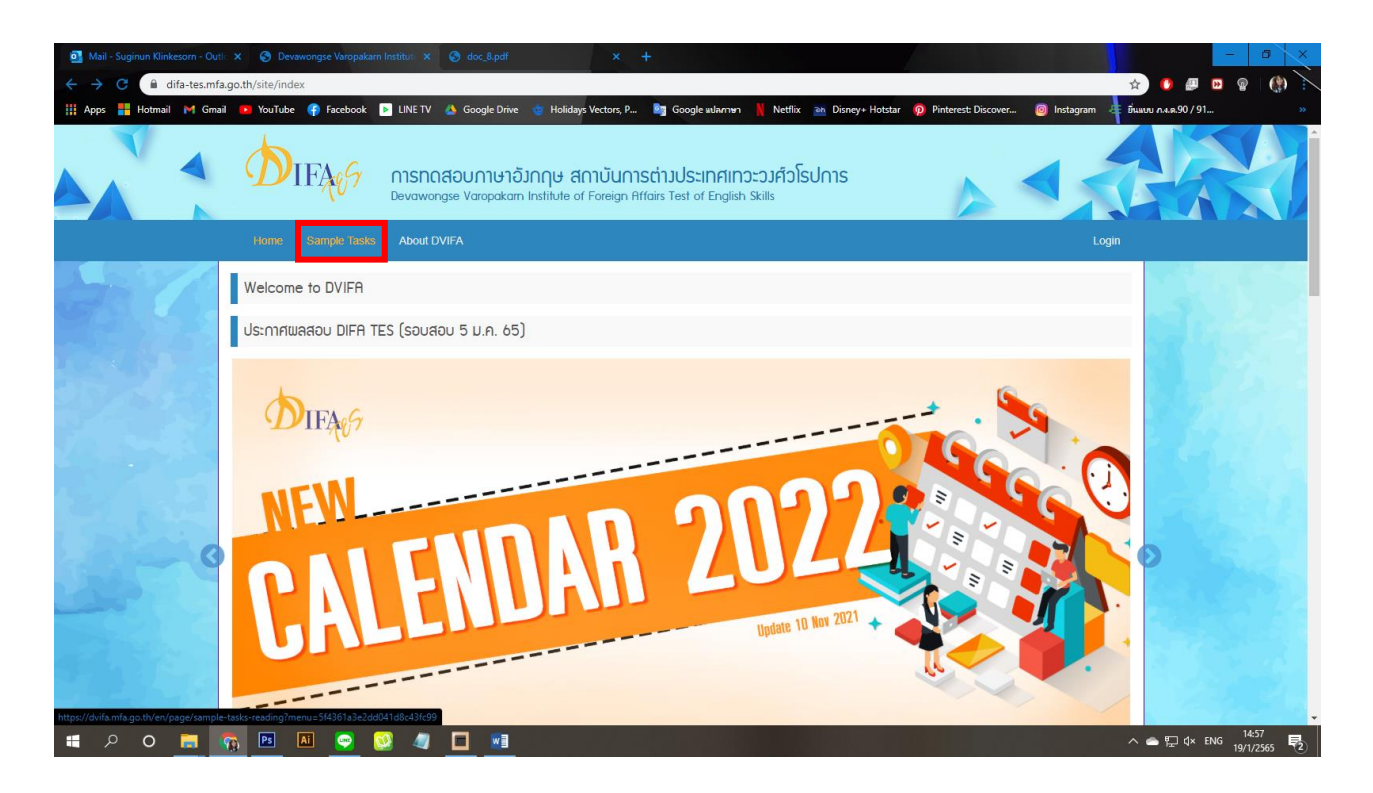

2. จะปรากฏ web page ดังภาพ คลิกเลือกทักษะที่ประสงค์จะศึกษาตัวอย่าง

| Mail - Suginun Klinkestorn - Outi: x <ul> <li>O Devawongse Varopakarn Instituti: x</li> <li>→ C</li> <li>△ dvlfa.mfa.go.th/en/page/sample-tasks-reading?menu</li> <li>Hofmail M Gmail</li> <li>VouTube </li> <li>Facebook </li> <li>LINETT</li> </ul>                                                                                                    | <ul> <li>Sample Tasks Reading - xmburn X State April X +</li> <li>Strässfalaedd041d8c43tc99</li> <li>Google Drive State Holdays Vectors, P., In Google wilwmmn N Netflix III Disney+ Hotstar P Printerest: Discover</li> </ul>                            | - 0 ×<br>• 0 • 0 • 0 • 0 • 0 • 0 • 0 • 0 • 0 • 0               |
|----------------------------------------------------------------------------------------------------|----------------------------------------------------------------------------------------------------|----------------------------------------------------------------|
| لاستان معاملة معاملة المعاملة المعاملة المعاملة المعاملة المعاملة المعاملة المعاملة المعاملة المعاملة المعاملة المعاملة المعاملة المعاملة المعاملة المعاملة المعاملة المعاملة المعاملة المعاملة المعاملة المعاملة المعاملة المعاملة المعاملة معاملة المعاملة المعاملة معاملة المعاملة معاملة المعاملة المعاملة معاملة المعاملة المعاملة المعاملة المعاملة المعاملة المعاملة المعاملة المعاملة المعاملة المعاملة المعاملة المعاملة المعاملة المعاملة المعاملة المعاملة المعاملة المعاملة المعاملة المعاملة المعاملة المعاملة المعاملة المعاملة المعاملة المعاملة المعاملة معاملة المعاملة المعاملة المعاملة المعاملة المعاملة المعاملة المعاملة<br>معاملة المعاملة المعاملة المعاملة المعاملة المعاملة المعاملة معاملة معاملة معاملة معاملة معاملة معاملة معاملة مع<br>معاملة المعاملة المعاملة المعاملة المعاملة المعاملة المعاملة معاملة معامل | <b>โรปการ</b>                                                                                                    | A A Language Cogm                                              |
| Home About DVI                                                                                                    | -A - HR Development Language Centre DIFA TES Scholarships / Int. Cooperation E-boo                                                                                                    | bk ≡                                                           |
| Home > DVIFA Test of English Skills (DIFA TES) > Sa                                                                                                    | mple Tasks > Reading                                                                                                    |                                                                |
| DVIFA Test of English Skills (DIFA<br>TES)                                                                                                    | Sample Reading Tasks                                                                                                    | <b>f 9</b>                                                     |
| Home                                                                                                    | Sample Reading Tasks                                                                                                    |                                                                |
| Background $\sim$                                                                                                    | The samples tasks below focus on the less familiar methods of testing: sequencing.mutli-matching, short answers and tru                                                                                                    | e false with justifications. Test                              |
| Guidelines ~                                                                                                    | takers are advised to complete the tasks, check their answers and read the justifications in order to familiarize themselves                                                                                                    | with the new test methods.                                     |
| Sample Tasks                                                                                                    | Sequencing Sample                                                                                                    |                                                                |
| Reading                                                                                                    | In this test method a number of events from a text have been paraphrased and listed in random order in a table below the<br>read the text and put these events into the order in which they took place. This is not necessarily the same order in which t | lext. The test taker is required to<br>hey appear in the text. |
| Listening                                                                                                    | Sample Task Answer Key                                                                                                    | Justifications                                                 |
| Writing                                                                                                    |                                                                                                    |                                                                |
| Speaking<br>Rating Scales                                                                                                    | Matching Sample                                                                                                    |                                                                |
| Registration                                                                                                    | In this test method a number of phrases have been removed from the text and included in a table below the text. The test is phrase from the table for each of the pape in the text.                                                                       | aker must choose the correct                                   |
|                                                                                                    | Comple Tech                                                                                                    | tustifications.                                                |
|                                                                                                    | -odinpre rask oncover Rey                                                                                                    | Justineations                                                  |
|                                                                                                    | Short Answer Sample                                                                                                    |                                                                |
| = / O 💻 💁 🖻 🖉 🧟 🧔                                                                                                    |                                                                                                    | ^                                                              |

ตัวอย่างข้อสอบ รวมถึงคำตอบ คำเฉลย คำอธิบายประกอบ ฯลฯ ที่แสดงไว้ใน website ของสถาบัน การต่างประเทศเทวะวงศ์วโรปการ กระทรวงการต่างประเทศ สถาบันการต่างประเทศฯ เป็นเจ้าของ ลิขสิทธิ์ และบางส่วนของตัวอย่างข้อสอบสถาบันการต่างประเทศฯ ได้รับอนุญาตจากเจ้าของลิขสิทธิ์แล้ว การแสดงไว้ที่ website มีวัตถุประสงค์เพื่อให้ผู้สมัครสอบ DIFA TES ใช้ประโยชน์ในการศึกษา ฝึกฝน และเตรียมความพร้อมก่อนการสอบ ทั้งนี้ ห้ามมิให้นำไปใช้เพื่อแสวงหารายได้หรือผลประโยชน์อื่นใด ในทุกกรณี

> ส่วนมาตรฐานและประเมินผล สถาบันการต่างประเทศเทวะวงศ์วโรปการ กระทรวงการต่างประเทศ